# **STEP BY STEP GUIDE**

for UCR students, faculty, and staff

# HOW TO GET FREE ACCESS

# Linked in Learning

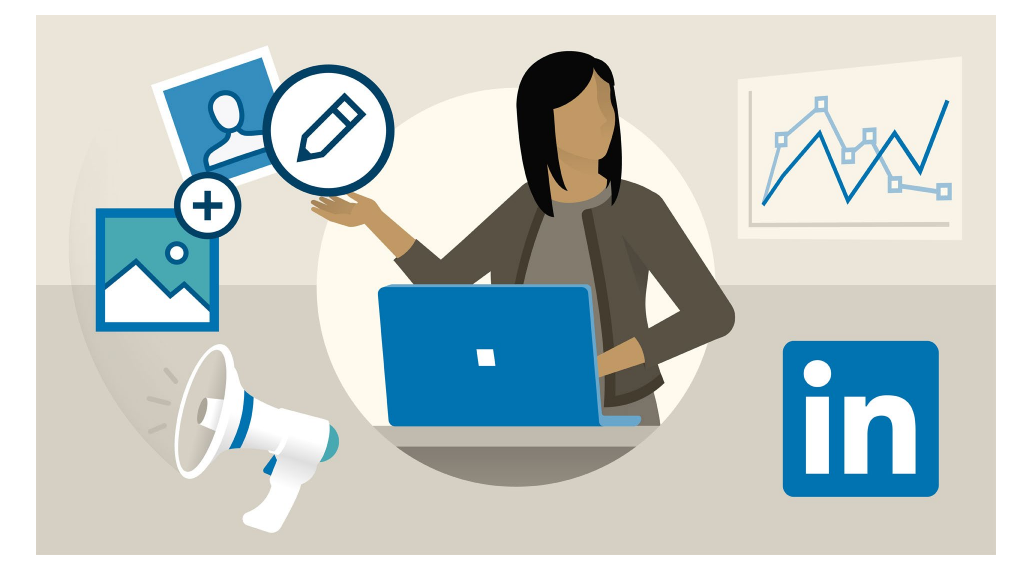

LinkedIn Learning is an online educational platform that helps you discover and develop leadership, business, technology-related, and creative skills through expert-led course videos.

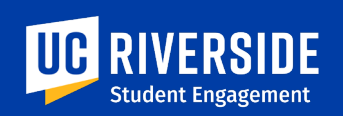

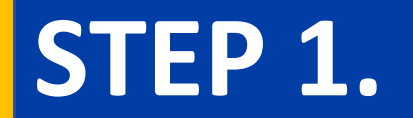

# Google "LinkedIn Learning Login"

Search for "LinkedIn Learning" in your favorite browser.

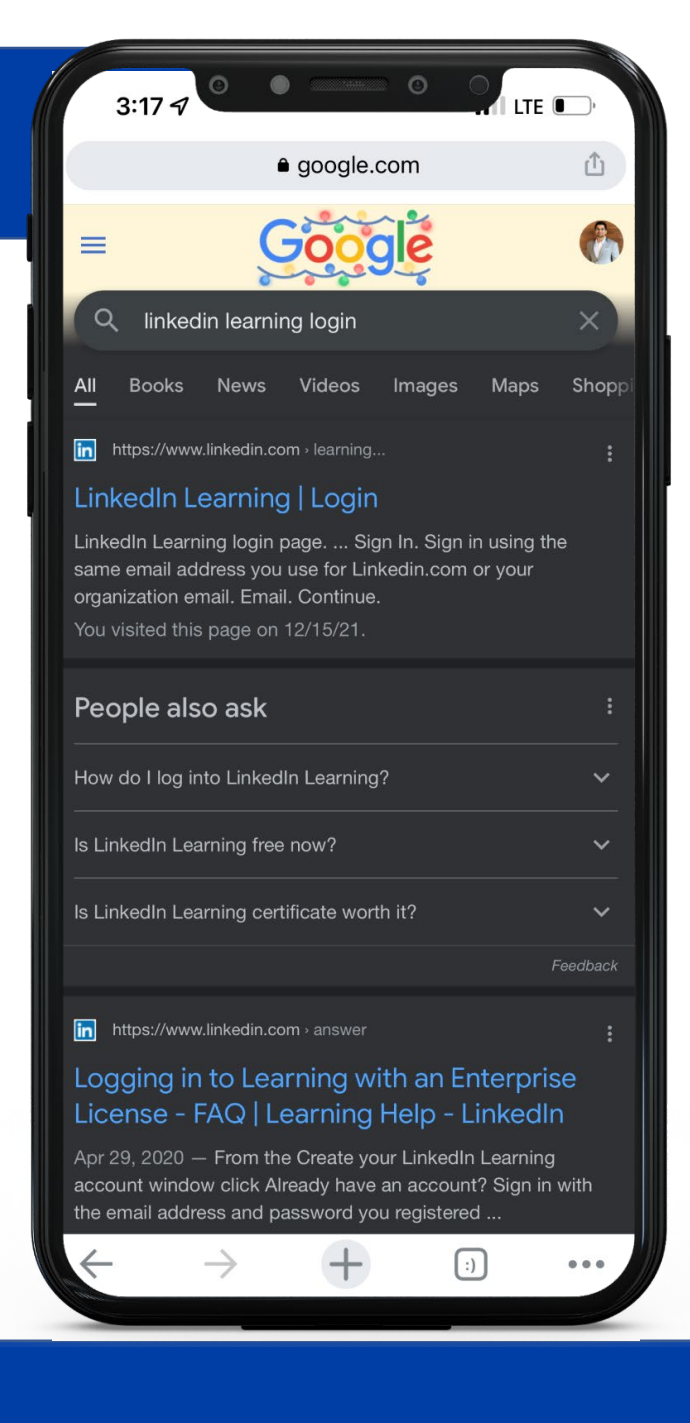

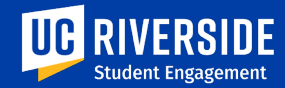

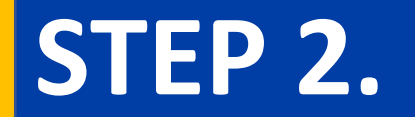

# Login using your school Email

Use your **personal school email id (NetID)** (xxx@ucr.edu) and hit "sign in" or "continue".

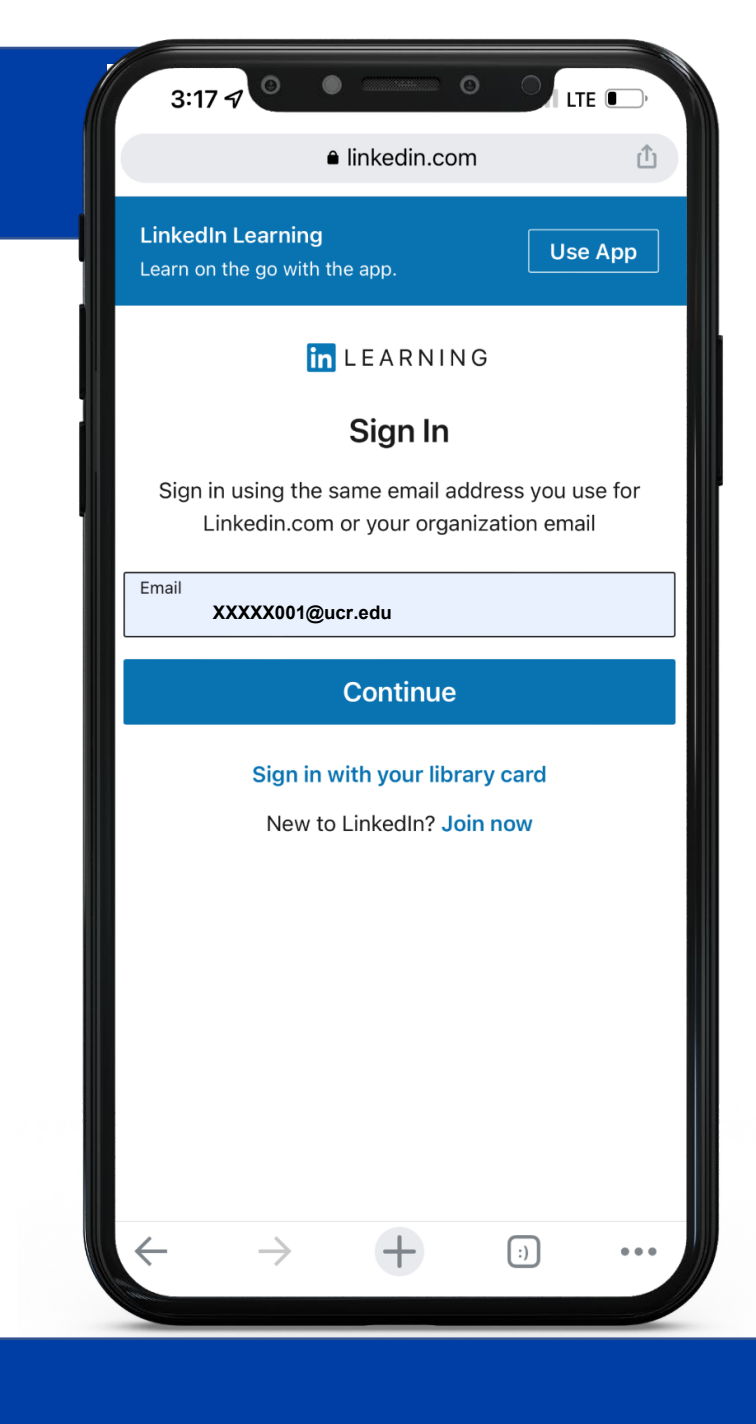

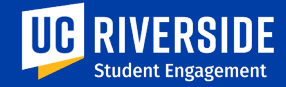

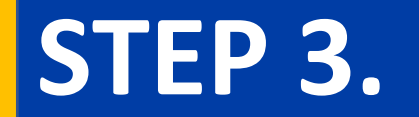

# Choose university (UCR) in the List

#### Find and click on **University of California Riverside** in the list.

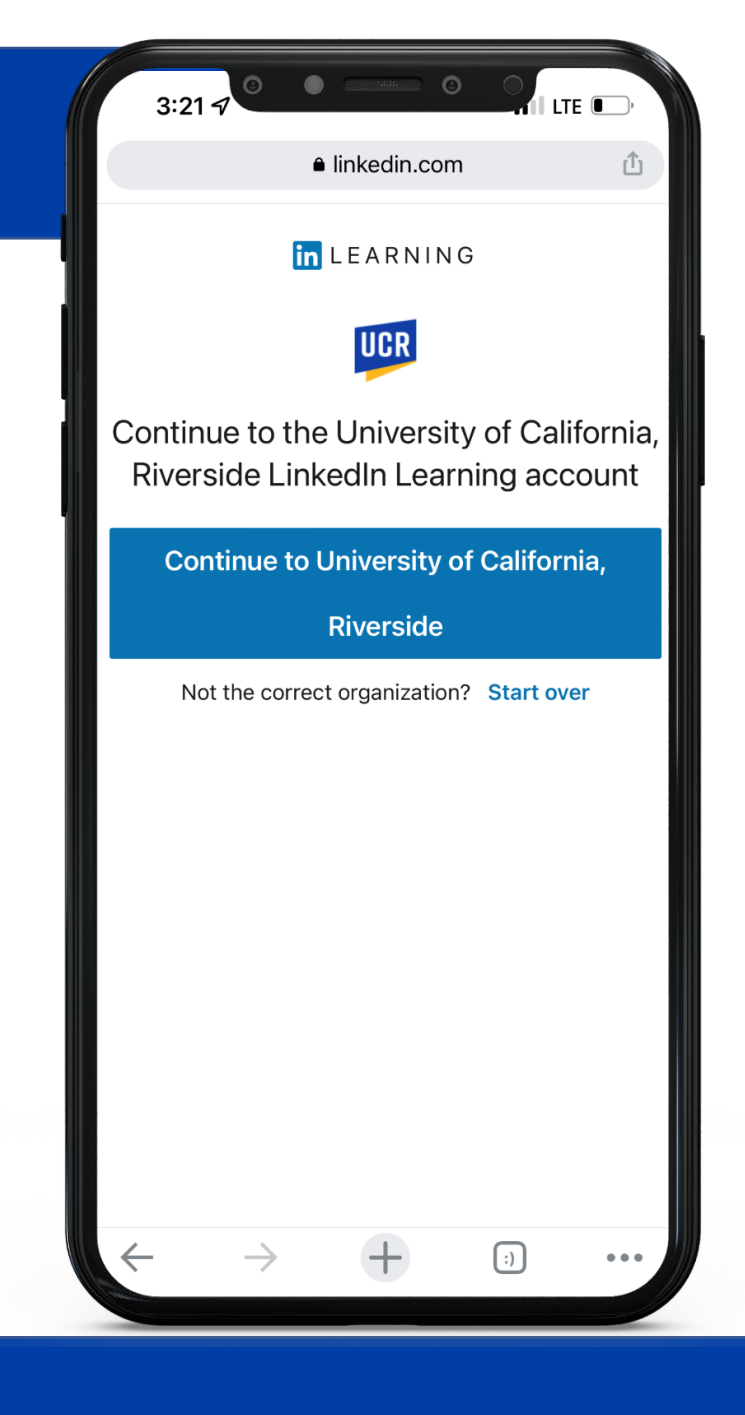

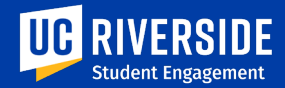

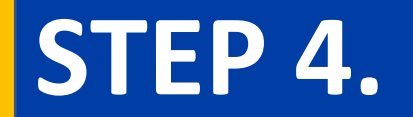

# Login by using UCR Net ID and password

Use the same credentials you use to access the UCR school portal. (authenticate pushed login request/passcode to validate username & password)

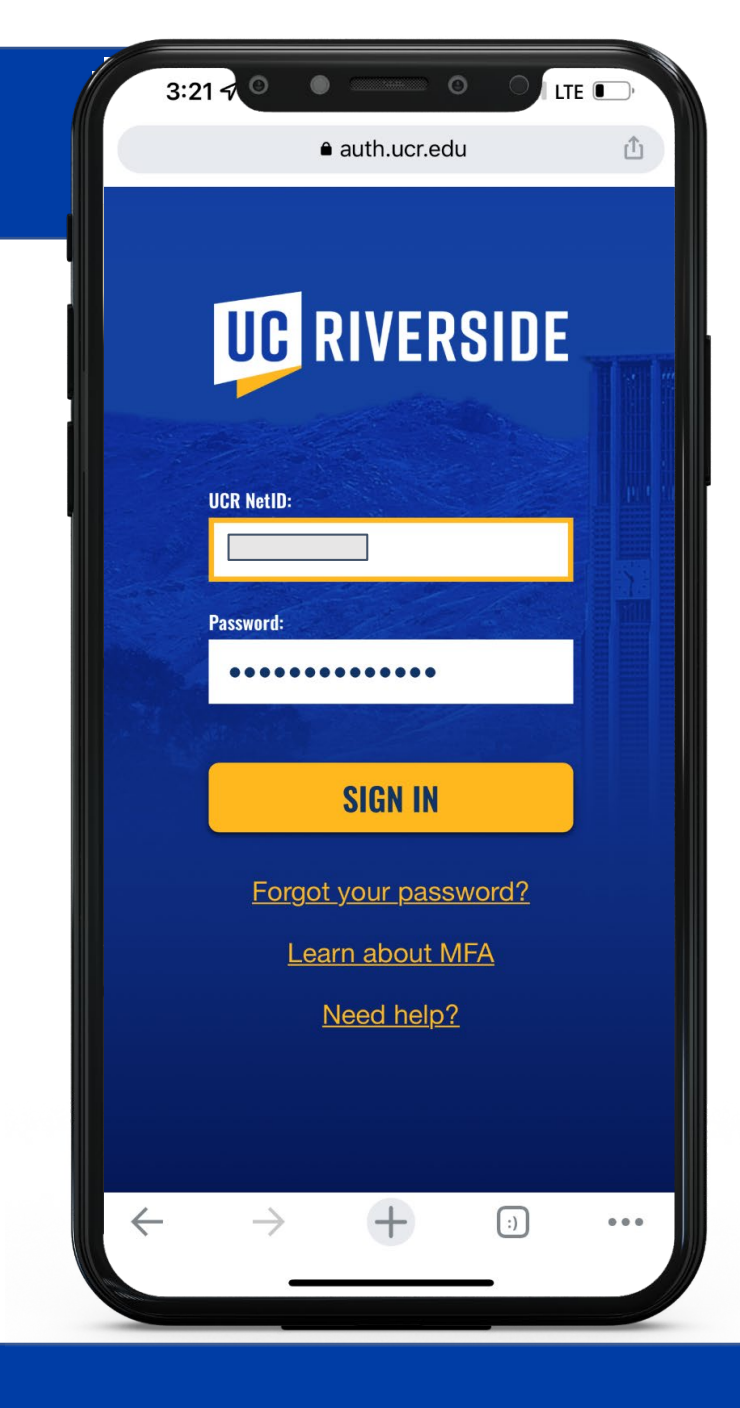

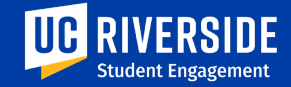

## **STEP 5.**

## **Congr**atulations !!

You now have access to LinkedIn Learning

Now that you have access to LinkedIn Learning, lets connect your existing LinkedIn account with it. (optional)

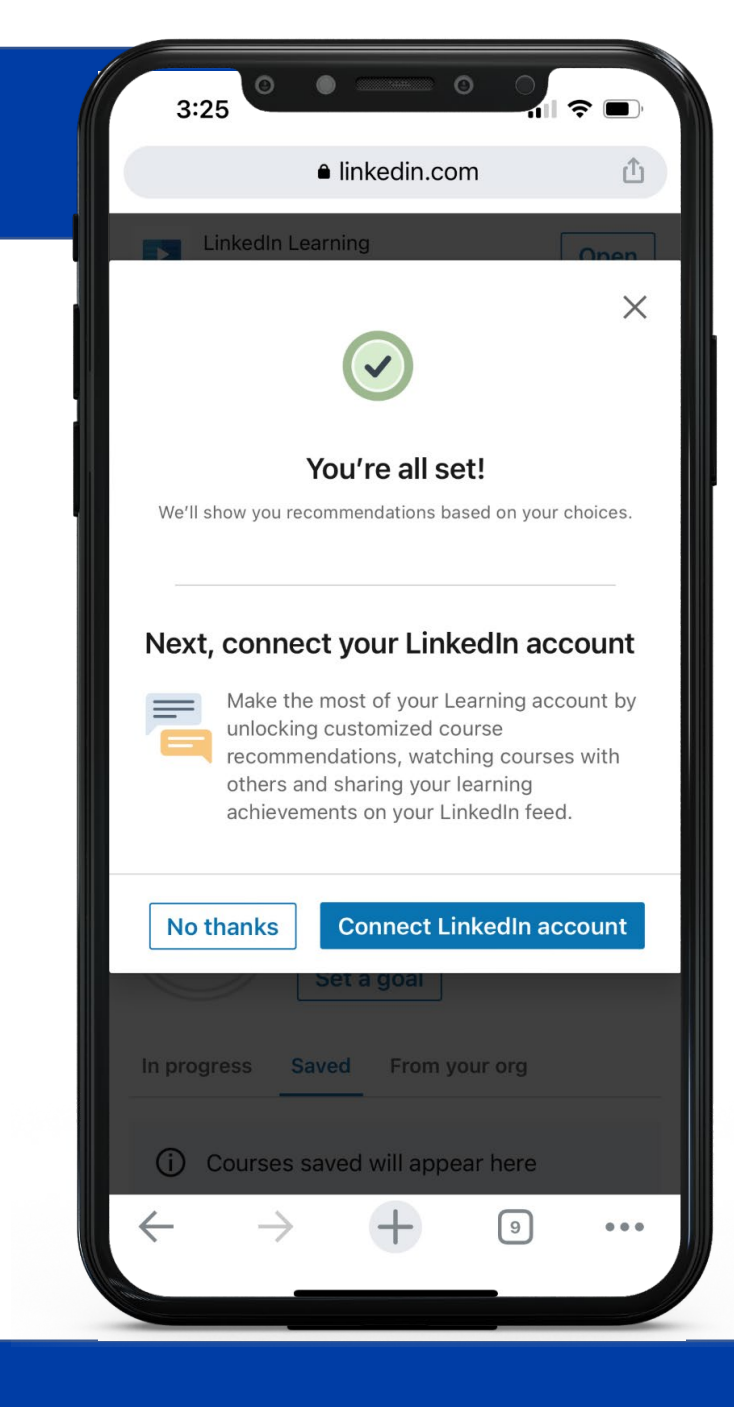

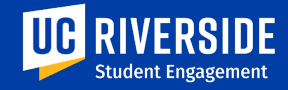

#### STEP 6.

# Login with your LinkedIn Credentials

(OPTIONAL) To connect your existing LinkedIn account with LinkedIn Learning **enter your existing LinkedIn credentials.** 

#### OR

If you do not have an account, **create new** by clicking on **Join now** in the bottom.

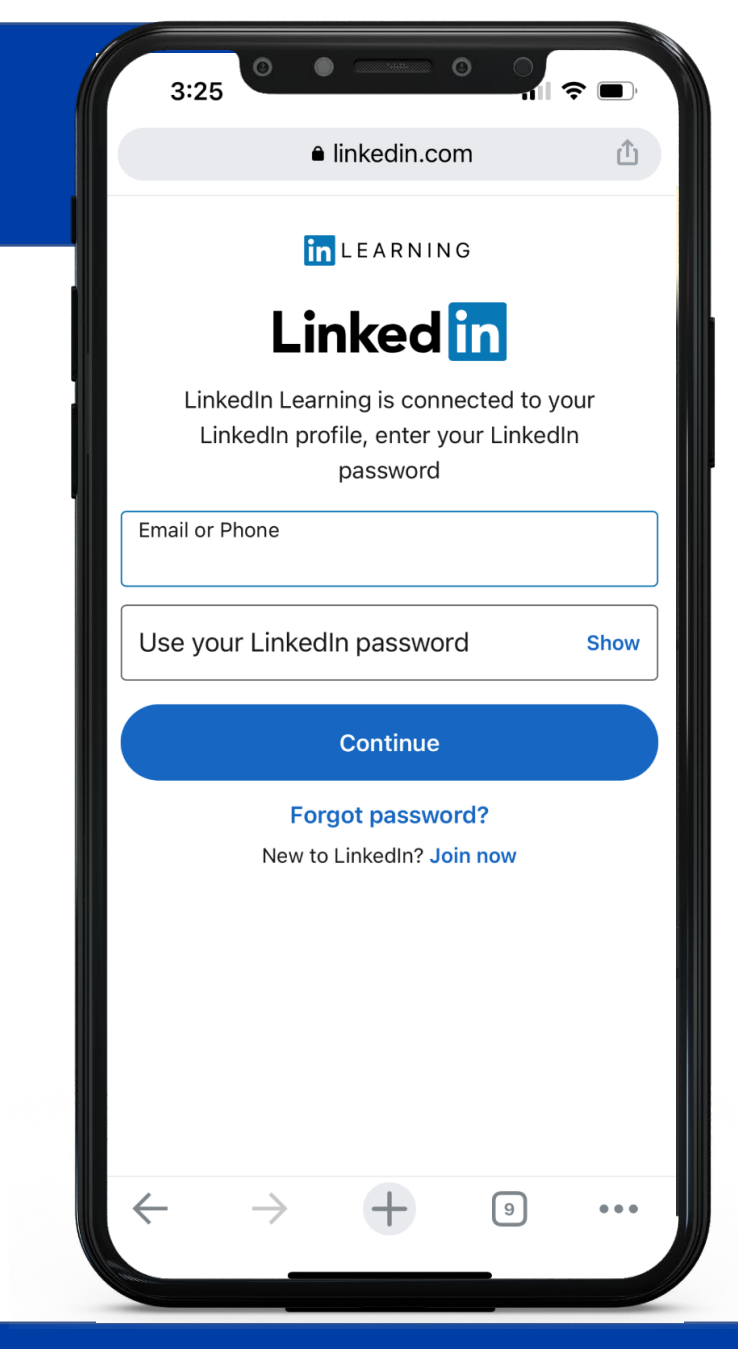

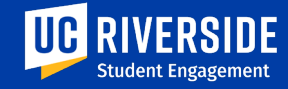

#### **STEP 7.**

# **Accept** the Terms & Conditions

Make sure you see your name and picture on the screen. If it's you press "Accept and continue as [ your name]"

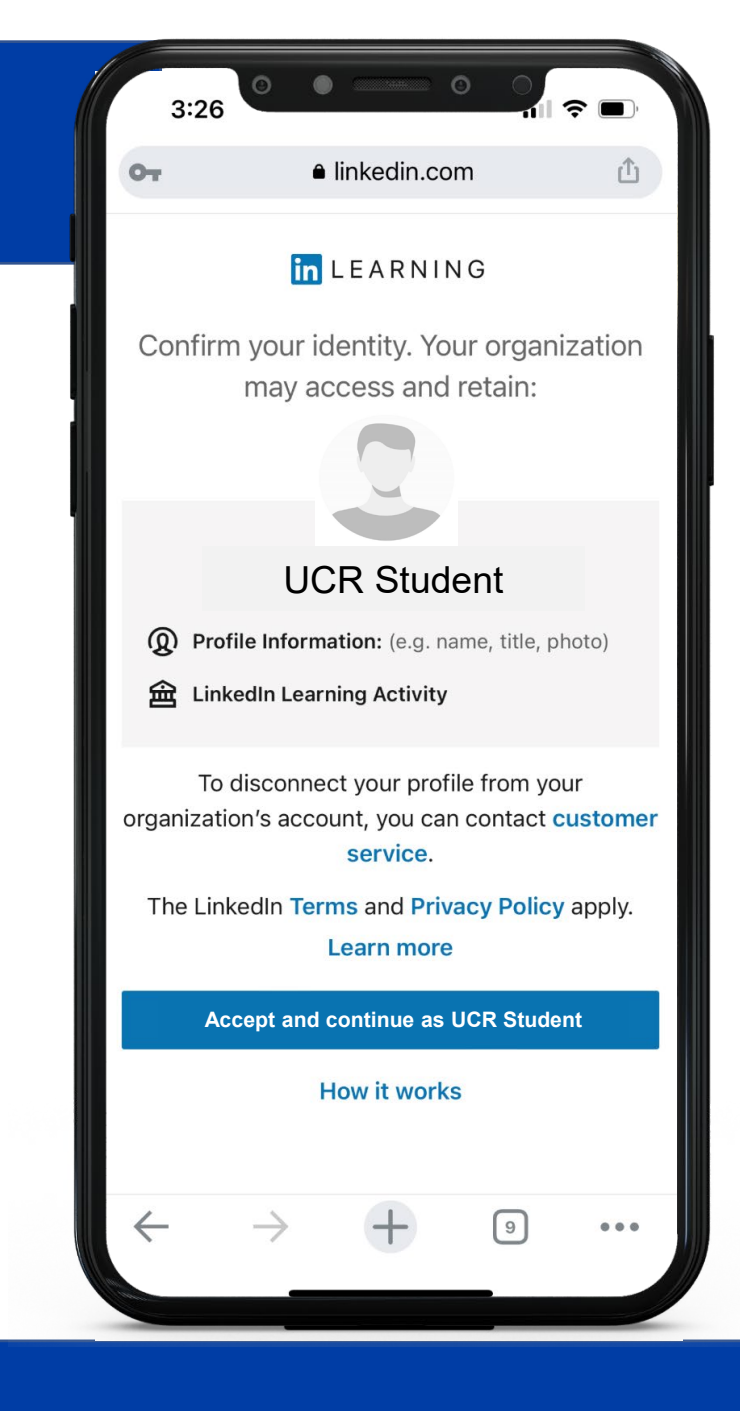

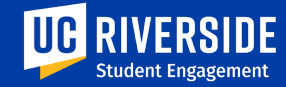

#### **STEP 8.**

# Select your weekly goals and topics of interest.

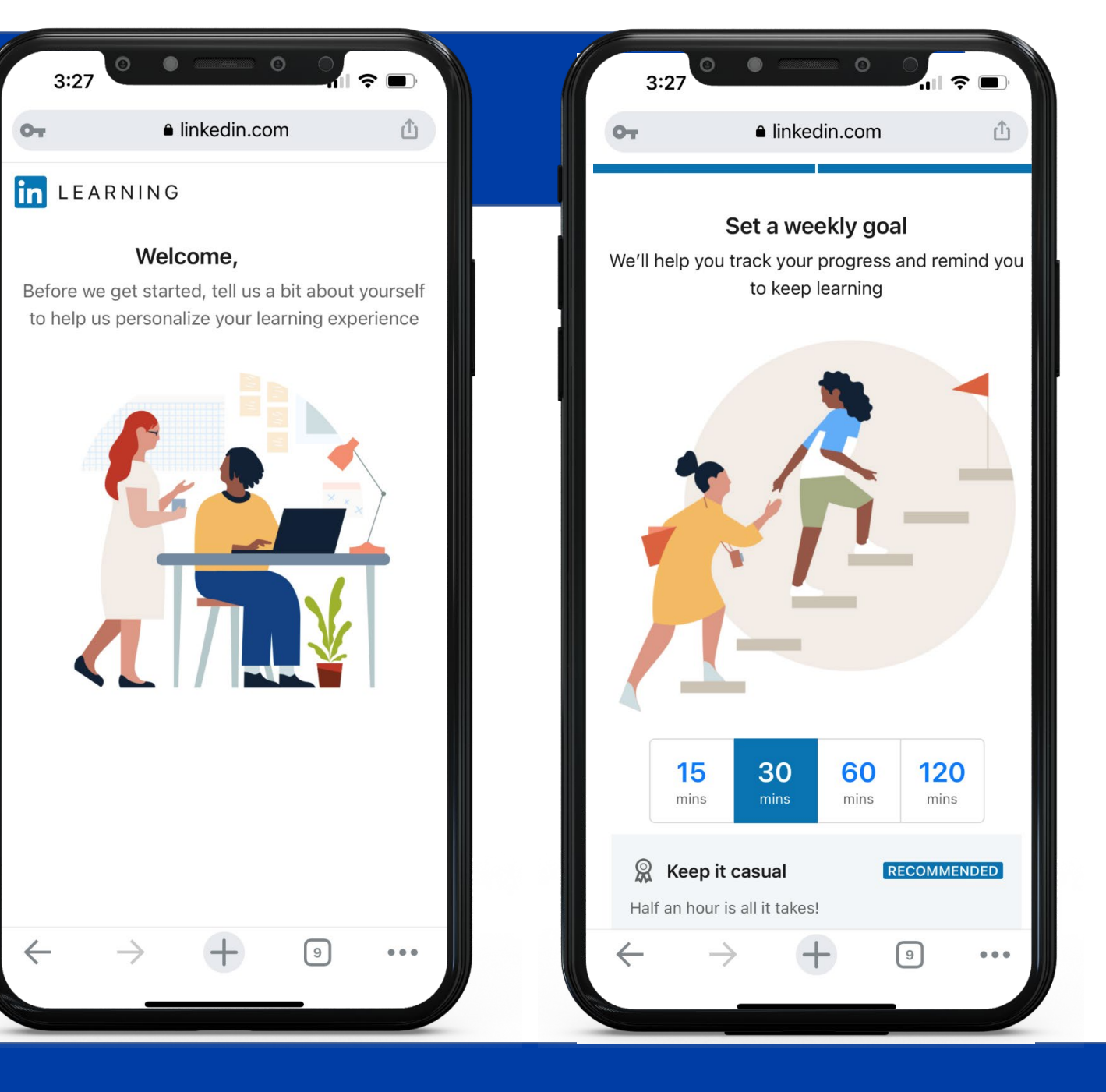

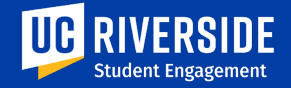

### STEP 9. Done! You are all set.

You have now successfully connected your existing LinkedIn Account with LinkedIn Learning.

#### Enjoy over 5,000 courses for FREE. Start Learning.

For more information **Email:** <u>engage@ucr.edu</u> For assistance with your UCR email: ithelp.ucr.edu

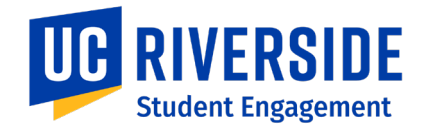

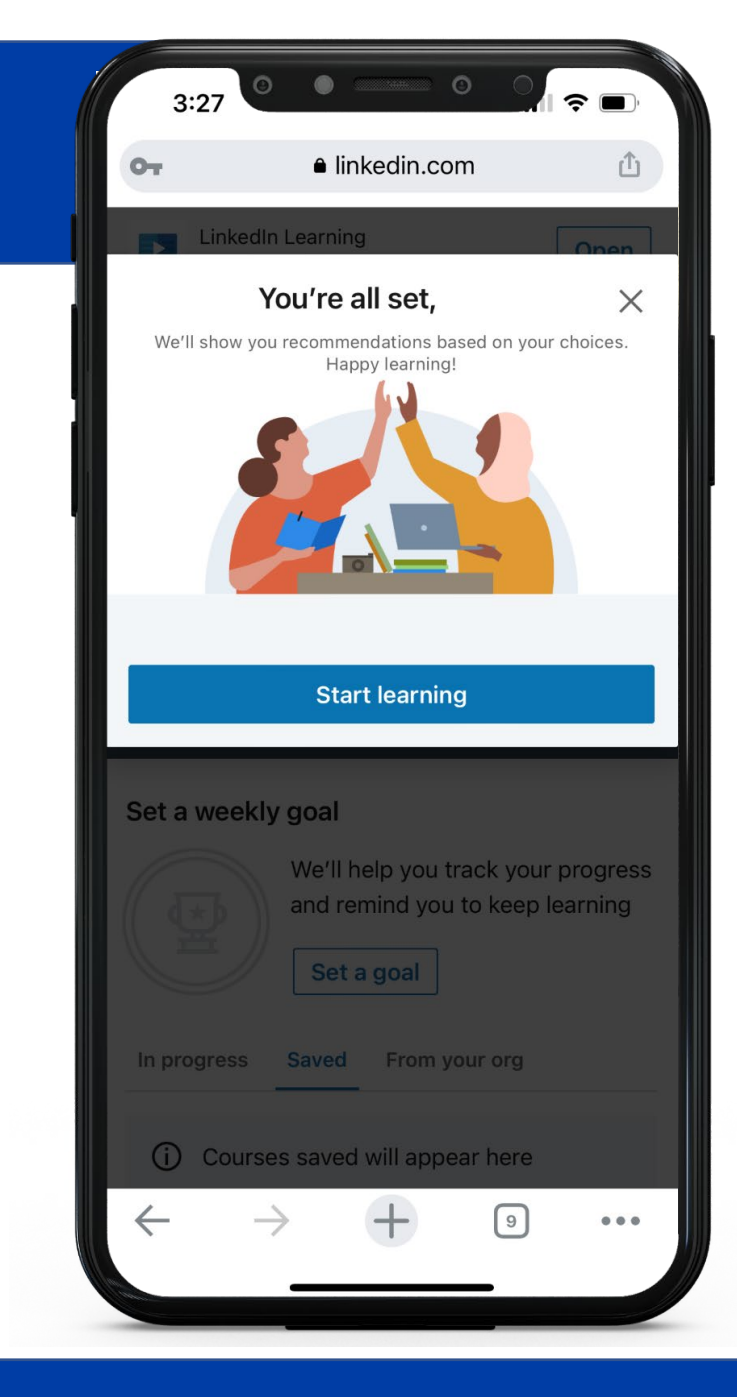